# Island Series Service Guide

Version 3,0 September 10, 2014 Part No. 22300011

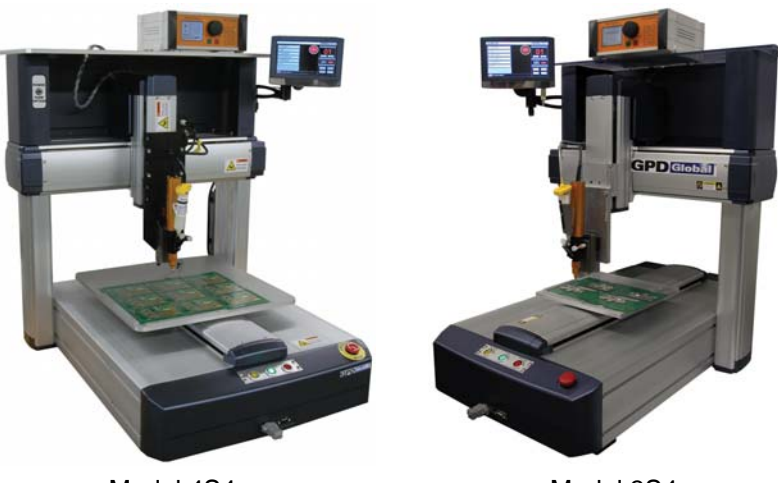

Model 4S4

Model 3S4

prepared by GPD Global® Documentation Dept.

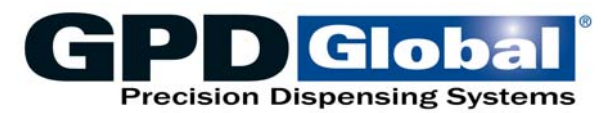

611 Hollingsworth Street Grand Junction, CO, USA 81505 tel: +1.970.245-0408 • fax +1.970.245-9674 request@gpd-global.com • www.gpd-global.com

Copyright © 2014 GPD Global® • All Rights Reserved

## **Table of Contents**

| Passwords1                                                                                                    |
|----------------------------------------------------------------------------------------------------|
| Monitoring       2         PI       2         PO       3         PF       4         UI       4         UO       5                                                                                                    |
| User Input / Output (User UI / UO) 6                                                                                                    |
| PLC       7         Interface Description       7         Instruction Words       7         LOAD       7         LOADN       7         AND       8         AND       8         OR       9         ORN       10         OUT       10         SET       11         RST       11         ANDB(AND BLCOK)       12         ORB(OR BLCOK)       13         TMR(TIMER)       14         Exercise PLC Program       15         Exercise 2       17 |
| Connectors24Connector 124External Driver Connectors24Touch Screen (HMI) Connectors25Switch & Communication Connector25Switch Lamp Output Connector26Axis Limit Sensor Connector26Connector 227INPUT - EXT Input Connector27OUTPUT - EXT Output Connector28Power Supply Connector for Controller29                                                                                                    |

## Passwords

System security set by OEM.

| Туре              | Password | Where Used                        |
|-------------------|----------|-----------------------------------|
| System parameters | 0502     | Main window > 5.PARAMETER         |
| PLC data          | 0196     | Main window > 6.PLC > Up/Download |

## Monitoring

1. From the main window, select 3.MONITORING.

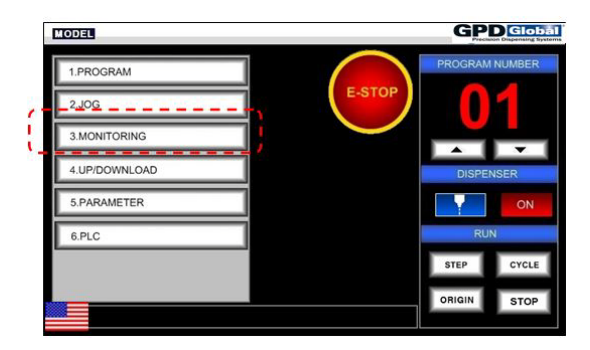

- 2. Press a button (in right hand column of dialog that displays) and follow the associated instructions:
  - <u>PI</u> (pg 2)
  - <u>PO</u> (pg 3)
  - <u>PF</u> (pg 4)
  - <u>UI</u> (pg 4)
  - <u>UO</u> (pg 5)

ΡΙ

Press PI to display status of external input ports.

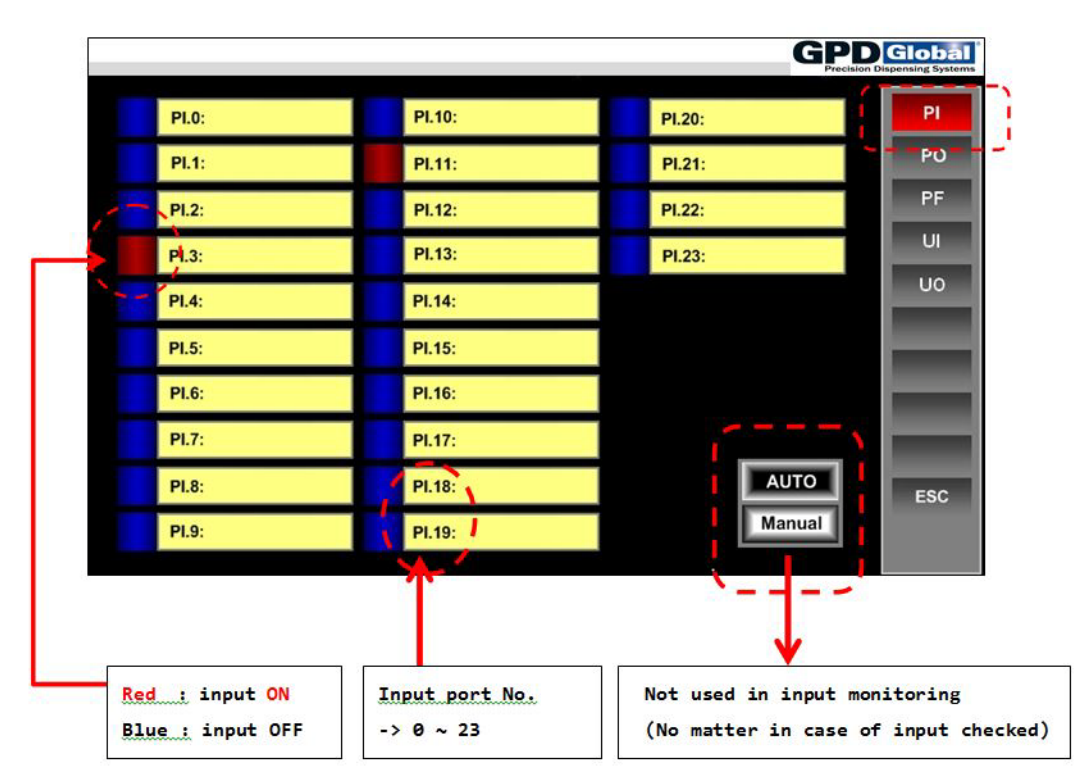

## PO

Press PO to display external output status.

|       |        | GPDIG<br>Precision Disper | lobal<br>sing Systems |
|-------|--------|---------------------------|-----------------------|
| PO.0: | PO.10: | PO.20:                    | PL                    |
| P0.1: | PO.11: | P0.21:                    | РО                    |
| PO.2: | PO.12: | PO.22:                    | PF                    |
| PO.3: | PO.13: |                           | UI                    |
| PO.4: | PO.14: |                           | UO                    |
| PO.5: | PO.15: |                           |                       |
| PO.6: | PO.16: |                           |                       |
| PO.7: | PO.17: |                           |                       |
| PO.8: | PO.18: | AUTO                      | ESC                   |
| PO.9: | PO.19: | Manual                    |                       |

| ltem   | Description                                                                                                    |
|--------|----------------------------------------------------------------------------------------------------|
| AUTO   | Displays output status of the port in line with internal PLC program status.                                   |
| Manual | Manual output by user. After changing the mode, window displaying port condition will be used for ON/OFF test. |
|        | NOTE: Manual output is prohibited when user program is running.                                                |

PF

#### Press PF to display internal output interface status.

| PF.0 :Emg Cmd In  | PF.10:           | PF.20: | PI  |
|-------------------|------------------|--------|-----|
| PF.1:Shot On/Off  | PF.11:           | PF.21: | РО  |
| PF.2:Emg Sw In    | PF.12:           | PF.22: | PF  |
| PF.3:Start Sw In  | PF.13:Z Break On | PF.23: | UI  |
| PF.4:Origin Sw In | PF.14:Run Status |        | UO  |
| PF.5:Stop Sw In   | PF.15:Emg Status |        |     |
| PF.6:             | PF.16:           |        |     |
| PF.7:             | PF.17:           |        |     |
| PF.8:             | PF.18:           |        | ESC |
| PF.9:             | PF.19:           |        |     |
|                   |                  |        |     |

| ltem  | Description                                                                                                    |
|-------|----------------------------------------------------------------------------------------------------|
| PF.0  | To be ON when you press emergency stop button in touch screen.                                                                                     |
| PF.1  | Dispensing is executed while user program is running. If "Dispensing" item is ON, among point parameter set by the user, relevant port will be ON. |
| PF.2  | Emergency stop switch is in input condition.                                                                                                    |
| PF.3  | Start switch is in input condition.                                                                                                    |
| PF.4  | Reference point movement switch is in input condition.                                                                                             |
| PF.5  | Stop switch is in input condition.                                                                                                    |
| PF.13 | Z axis brake is off.                                                                                                    |
| PF.14 | Axis is running. It will be OFF when it pauses and be ON when it's moving.                                                                         |
| PF.15 | In the condition of emergency pause - combination of emergency button of touch screen and that of robot body in input condition.                   |

UI

Press UI to display status of user input interface.

- ٠
- Displays UI interface status among internal interfaces Set value of UI port is to be changed using instruction words like OUT, SET, and RST. •

|       |        | GPD Global<br>Precision Dispensing Systems |
|-------|--------|--------------------------------------------|
| UI.0: | UI.10: | РІ                                         |
| UI.1: | UI.11: | PO                                         |
| UI.2: | UI.12: | PF                                         |
| UI.3: | UI.13: |                                            |
| UI.4: | UI.14: | UO                                         |
| UI.5: | UI.15: |                                            |
| UI.6: |        |                                            |
| UI.7: |        |                                            |
| UI.8: |        | ESC                                        |
| UI.9: |        |                                            |
|       |        |                                            |

### UO

Press UO to display status of user output interface.

- Displays UO interface status among internal interfaces
- Output condition will be changed in line with set value of OUTPUT among set value of each point parameter when user program is running.
- When both input and output are set at the same time in point window, input (UI) interface prevails.

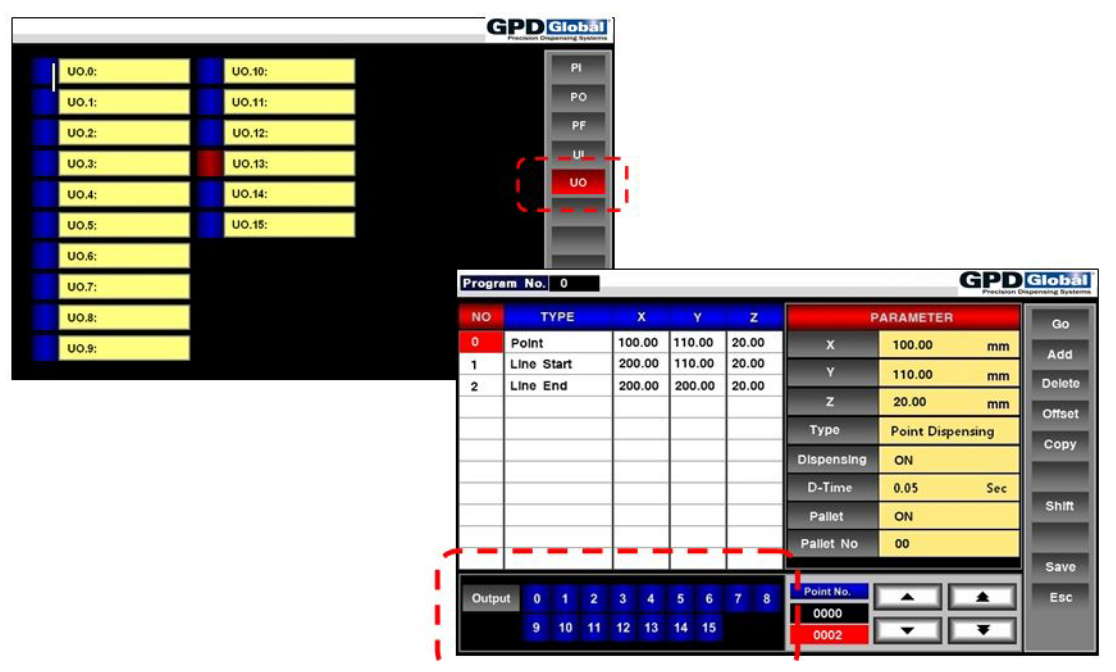

## User Input / Output (User UI / UO)

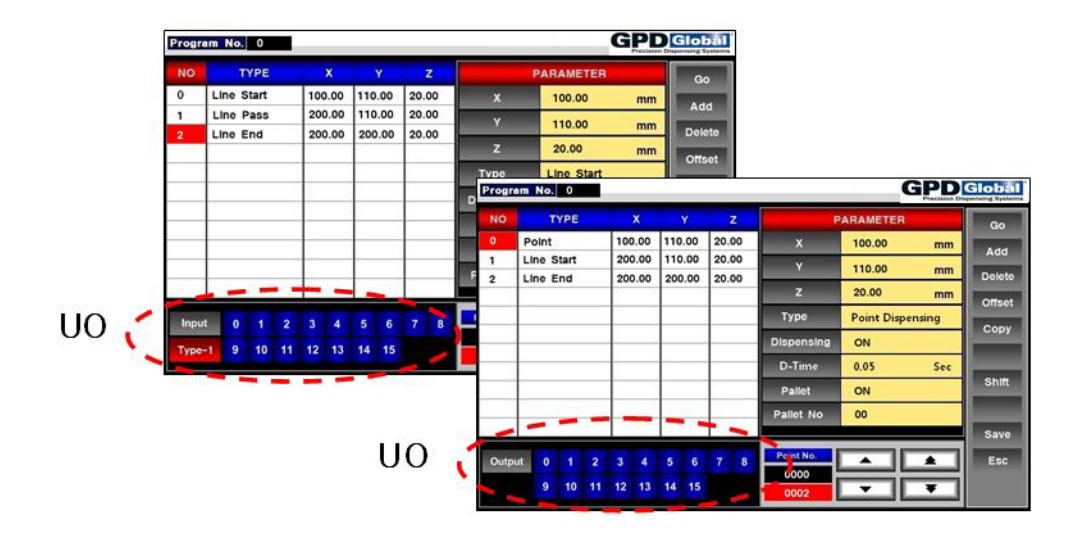

#### Use example 1:

- LOAD PI.0
- OUT UI.6

UI.6 interface will be ON if PI.0 input is ON.

Compare the input status of US when executing program, and check waiting condition.

#### Use example 2:

- LOAD UO.0
- OUT PO.0

Interface status of UO.0 will be applied to PO.0.

UP.0 will be changed depending on the value set by the user when program is executed.

## PLC

## **Interface Description**

|        | Range      | R/W             | Description                                                               |  |  |
|--------|------------|-----------------|---------------------------------------------------------------------------|--|--|
| PI     | PI.0-PI.23 | Reading         | Interface for hardware input                                              |  |  |
| PO     | PO.0-PO.22 | Writing         | Interface for hardware output (PO.23 is only for Z axis brake ON/<br>OFF) |  |  |
| PM     | PM.0-PM.79 | Reading/Writing | Interface for internal input/output                                       |  |  |
| UI     | UI.0-UI.15 | Writing         | Internal interface for user program sequence                              |  |  |
| UO     | UO.0-UO.15 | Reading         | Internal interface for user program sequence                              |  |  |
| Т      | T.0-T.19   | Reading/Writing | Register for timer condition                                              |  |  |
| T0-T19 | T0-T19     | Writing         | Time-setting register for timer (per approx. 10 m sec)                    |  |  |
| PF     | PF.0-PF.79 | Reading         | Interface for internal input of Firmware reservation                      |  |  |

## **Instruction Words**

#### LOAD

To read ON/OFF status of PI, PF, PM, UO, T interfaces

#### Program example:

- LOAD PI.3 : read bit3 status of PI interface
- LOAD T.0 : read bit0 status of T interface

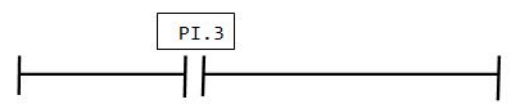

#### LOADN

To read ON/OFF inversion status of PI, PF, PM, UO, T interfaces

#### Program example:

- read inversion status of PI 3 interface

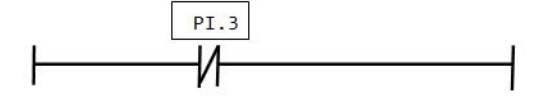

#### AND

Serial connection of ON/OFF status of PI, PF, PM, UO, T interfaces

#### Program example:

- LOAD PI.3
- AND PI.6
- OUT PO.3

 $\mathsf{PO.3}$  output will be ON if  $\mathsf{PI.3}$  is ON and  $\mathsf{PI.6}$  is ON.

If either or both inputs is OFF, output will be OFF.

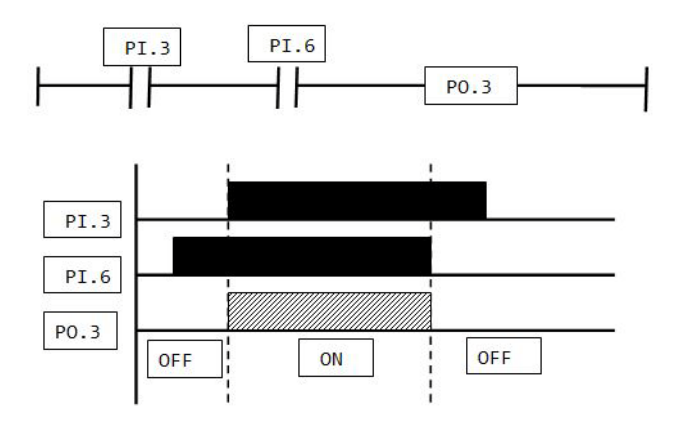

#### ANDN

Serial connection of ON/OFF inversion status of PI, PF, PM, UO, T interfaces

#### Program example 1:

- LOAD PI.3
- AND PI.6
- OUT PO.3

PO.3 output will be OFF if PI.3 is ON and PI.6 is OFF.

PO.3 output will be OFF if the condition is not satisfied.

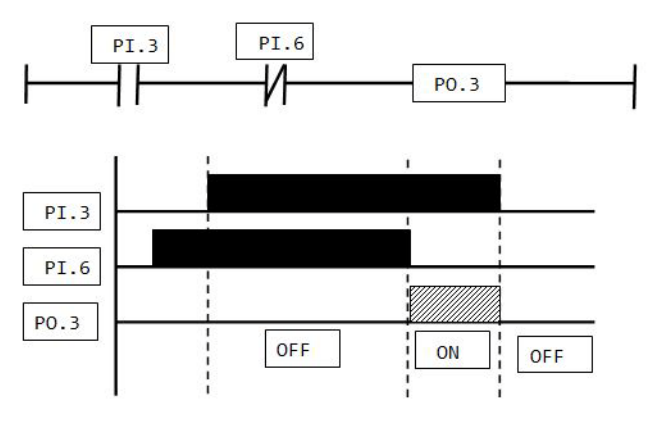

PLC

#### Program example 2:

- LOAD PI.3
- ANDN PI.6
- AND PI.7
- OUT PO.3

PO.3 output will be OFF if PI.3 is ON and PI.6 is OFF and PI.7 is ON. PO.3 output will be OFF if the condition is not satisfied.

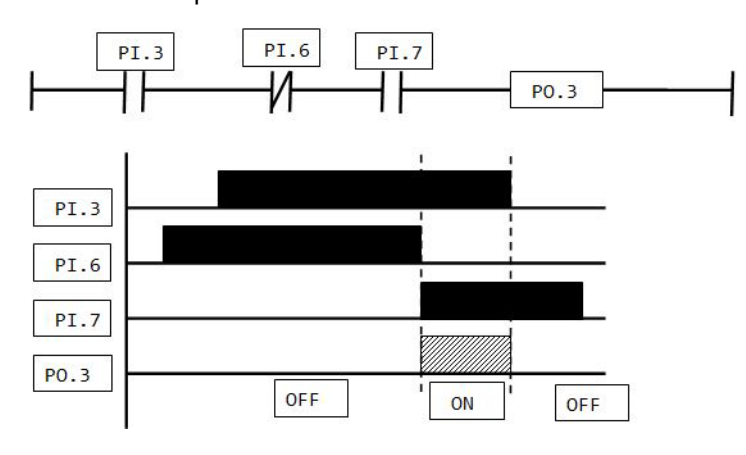

OR

Serial connection of ON/OFF status of PI, PF, PM, UO, T interfaces

#### Program example 1:

- LOAD PI.3
- OR PI.6
- OUT PO.3

PO.3 output will be ON if more than one from PI.3 and PI.6 is ON.

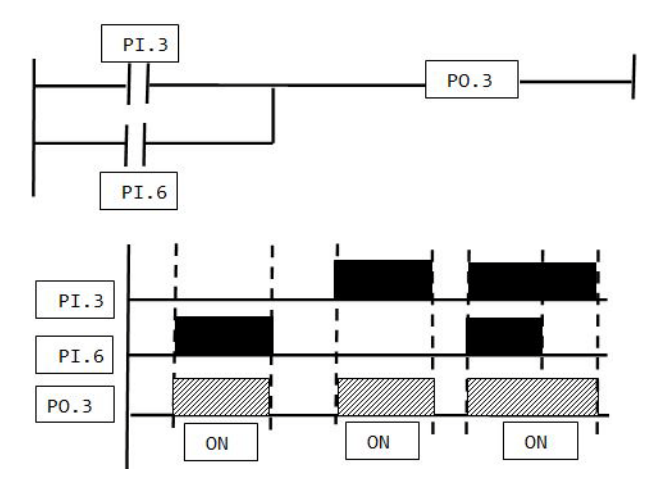

#### Program example 2:

- LOAD PI.3
- OR PI.6
- OR PI.4
- OUT PO.3.

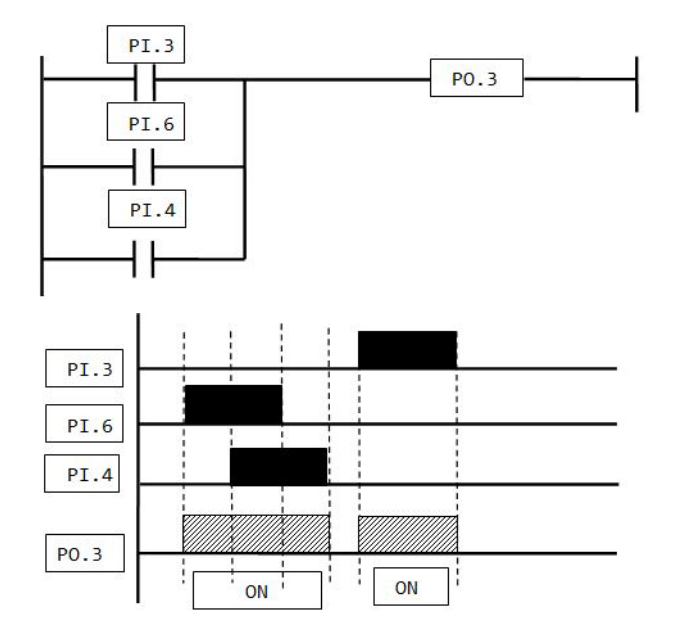

#### ORN

Serial connection of ON/OFF inversion status of PI, PF, PM, UO, T interfaces

#### Program example:

- LOAD PI.3
- ORN PI.6
- OUT PO.3

PO.3 output will be ON if PI.3 is ON and PI.6 is OFF.

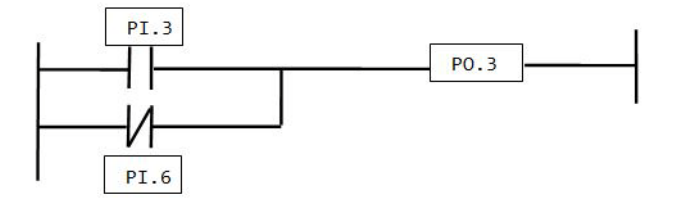

#### OUT

Output of PO, PM, UI interfaces

Interface output will be ON if the result of previous calculation is True, and it will be OFF if the foregoing result is False.

### SET

PO, PM, UI interface output

Interface output will be ON if the result of previous calculation is True, and will continue to be ON even if the result of subsequent calculation changes to False.

#### Program example:

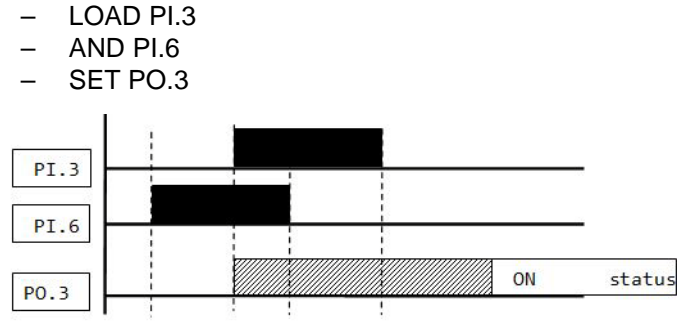

#### RST

PO, PM, UI interface output

Interface output will be OFF if the result of previous calculation is True, and will continue to be OFF even if the result of subsequent calculation changes to False.

#### Program example:

| — | L | OA | D | P | 1.3 |
|---|---|----|---|---|-----|
|   | - |    | _ | - |     |

- SET PO.6
- LOAD PI.6
- RST PO.6

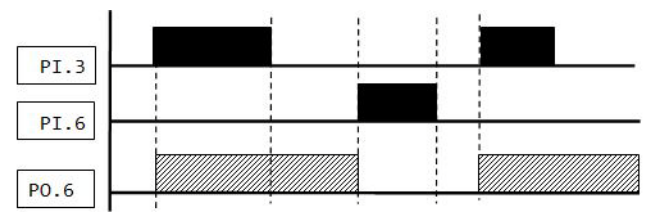

### ANDB(AND BLCOK)

AND calculation between two blocks

#### Program example:

- LOAD PI.1
- OR P1.2
- OR PM.0
- LOAD PI.3
- OR PI.4
- ANDB
- OUT PO.0

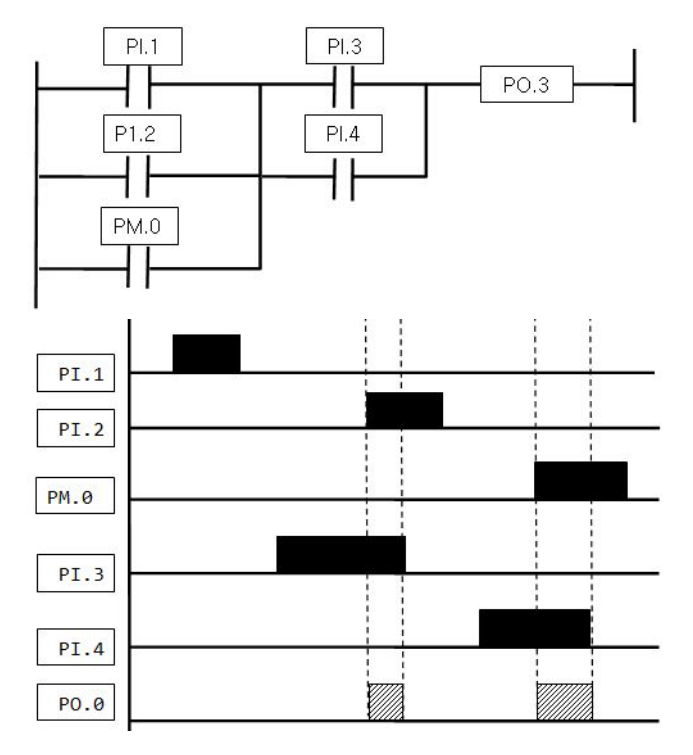

## ORB(OR BLCOK)

OR calculation between two blocks

#### Program example:

- LOAD PI.1
- AND P1.2
- LOAD PI.3
- AND PI.4
- ORB
- OUT PO.0

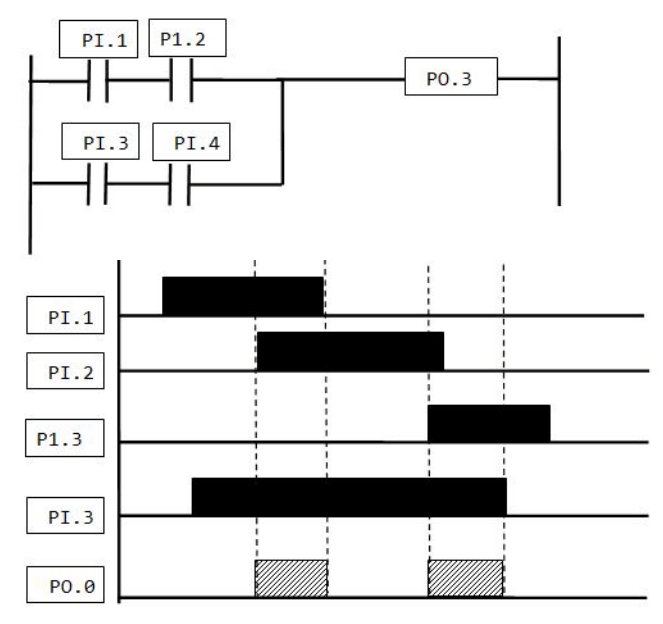

#### TMR(TIMER)

Set timer and start timer

Timer starts if the result of previous calculation is True.

Timer to be initialized and timer interface will be off if the result of previous calculation is False.

Timer interfaces (T.00-7.19) will SET if set time elapses after timer started.

Total 20EA from T0 to T19A, approximately 10 m sec x maximum 50000

#### Program example:

- LOAD PI.0
- TMR T0 20
- LOAD T.00
- OUT PO.00

If PI.0 is ON, 20 (about 200 m sec) will be set for T0 and time will start to run and T.00 bit will be set after 200 m sec.

T.00 value will be initialized when "PI.0 is OFF" or by instruction of "RST T.00".

TMR instruction should be preceded by LOAD instruction.

## **Exercise PLC Program**

#### **Exercise 1**

#### Condition:

Automatic dispensing during execution of user program and manual dispensing by input of "SHOT switch (input: PO.1) will be dispensed (output: PO.1) only when the switch is "ON", dispensing signal will be "OFF" when switch input of "SHOT ON/OFF" is changed to "OFF" during dispensing. Manual dispensing by "SHOT switch" is executed only when "AUTO/MANUAL" switch is on "MANUAL(AND PI.3).

| Dispensing | ON | <b>→</b> | ON | OFF |
|------------|----|----------|----|-----|
|            |    | · .      |    |     |

## //// USER INPUT //// //PI.0 : START SW => UI.0 //PI.1 : STBY => UI.1 //PI.2 : SHOT PB //PI.3 : AUTO/Manual Toggle Switch //PI.4 : Needle Adjust => UI.4

### /// USER OUTPUT //// //PO.1 : DISPENSING ON //PO.2 : COUNTER => UO.2

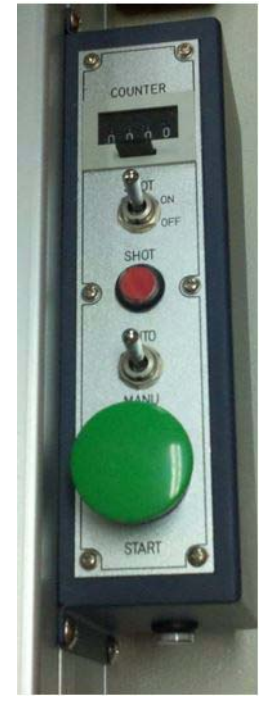

// DISPENSER ON,OFF SETTING // LOAD PF.1 //DISPENSER ON/OFF SEL.(Choose from touch screen) AND PF.12 //RUN MODE OUT PM.0

LOAD PI.2 //SHOT PB AND PI.3 //Manual Mode OUT PM.1 LOAD PM.0 OR PM.1 OUT PO.1 //DISPENSING ON SIG.

// START SW SET // LOAD PI.O //START SW ON

```
ANDN PI.3 //Auto Mode
OUT UI.O //TOUCH INPUT NO.=0
```

//STBY SET// LOAD PI.1 //STBY SW

OUT UI.1 //TOUCH INPUT NO.=1

```
//Needle Adjust SET//
```

LOAD PI.4 //STBY SW

OUT UI.4 //TOUCH INPUT NO.=4

#### // COUNTER SET //

LOAD UO.2 //TOUCH OUTPUT NO.=2 AND PF.12 //RUN MODE OUT PO.2 //COUNTER ON

Figure 1: Description of counter movement

| Progra | am No. 0   |               |       |            | GPD              | lobal  |
|--------|------------|---------------|-------|------------|------------------|--------|
| NO     | ТҮРЕ       |               |       | Р          | ARAMETER         | Go     |
| 0      | Point      | 100.00 110.00 | 20.00 | x          | 100.00 mm        |        |
| 1      | Line Start | 200.00 110.00 | 20.00 | Y          | 110.00 mm        | Acc    |
| 2      | Line End   | 200.00 200.00 | 20.00 | -          |                  | Delete |
|        |            |               |       | 2          | 20.00 mm         | Offset |
|        |            |               |       | Туре       | Point Dispensing | Conv   |
|        |            |               |       | Dispensing | ON               | cop,   |
|        |            |               |       | D-Time     | 0.05 Sec         |        |
|        |            |               |       | Pallet     | ON               | Shift  |
|        |            |               |       | Pallet No  | 00               |        |
| _      |            |               |       |            |                  | Save   |
| Outp   | ut 0 1 2   | 3 4 5 6       | 7 8   | Point No.  |                  | Esc    |
|        | 9 10 11    | 12 13 14 15   |       | 0000       |                  |        |
|        |            |               |       |            |                  |        |

Counter output : PO.2 -> UO.2

Output (UO.2) should be chosen in the window for point data input.

Waiting time (W-time) should be set after setting output signal. (needs ON/OFF time of relay)

### **Exercise 2**

| Condition:                                                |
|-----------------------------------------------------------|
| TFT-LCD Auto-Align Back Dispensing, Autoshot, Jig Tilting |
| RTV Silicone Cartridge, SV405-3EA                         |
| //// USER INPUT ////                                      |
| //PI.0 : AUTO/MANU                                        |
| //PI.1 : START SW => UI.0                                 |
| //PI.2 : VAC. TOGGLE                                      |
| //PI.3 : EXP. TOGGLE                                      |
| //PI.4 : SHOT PB                                          |
| //PI.5 : HOR. ALIGN ON TOGGLE                             |
| //PI.6 : VER. ALIGN ON TOGGLE                             |
| <pre>//PI.7 : Needle Adjust PB =&gt; UI.7</pre>           |
| //PI.8 : ALARM SIG.                                       |
| //PI.9 : LEFT or RIGHT SELECT TOGGLE                      |
| //PI.10: JIG VACUUM OK SIG. => UI.10                      |
| //PI.11: JIG HORI. FRONT SENSOR => UI.11                  |
| <pre>//PI.12: JIG VERT. FRONT SENSOR =&gt; UI.12</pre>    |
| <pre>//PI.13: AutoShot Toggle =&gt; UI.13</pre>           |
| <pre>//PI.14: Tilting On Cyl. Sensor =&gt; UI.14</pre>    |
| <pre>//PI.15: Tilting Off Cyl. Sensor =&gt; UI.15</pre>   |
| //PI.16: Tilting On Toggle Sig.                           |
| //PI.17: Tilting Off Toggle Sig.                          |
|                                                           |
| //// USER OUTPUT ////                                     |
| <pre>//PO.1 : DISPENSING ON =&gt; UO.1</pre>              |
| //P0.2 : COUNTER => U0.2                                  |
| //PO.3 : JIG VACUUM ON => U0.3                            |
| //PO.4 : JIG EXPLODE ON                                   |
| //PO.5 : HOR. ALIGN CYL. ON                               |

//PO.6 : VER. ALIGN CYL. ON

//PO.7 : ALARM ON

//PO.8 : Tilting On Sig. => UO.8
//PO.9 : Tilting Off Sig. => UO.9

```
// DISPENSER ON, OFF SETTING //
LOAD PF.1 //DISPENSER ON/OFF SEL.
AND PF.12 //RUN MODE
OUT PM.0
LOAD PI.4 //SHOT PB
AND PI.0 //MANUAL MODE
OUT PM.1
LOAD PI.13 //AUTOSHOT TOGGLE ON
//ANDN PF.12 // NOT RUN MODE
OUT PM.50
OUT UI.13
LOAD PM.50
TMR T10 5000 //5000*10=50000 msec=50 second=AutoShot Interval Time
LOAD T.10
TMR T11 50 //Autoshot Dispensing Time
OUT PM.52
            //AUTOSHOT ICP
LOAD T.11
RST T.10
LOAD PM.0
OR PM.1
OR PM.52
OUT PO.1
            //DISPENSING ON SIG.
// START SW SET //
LOADN PI.0 //AUTO MODE
AND PI.1 //START SW ON
OUT UI.0
             //TOUCH INPUT NO.=0
SET PM.13
```

LOAD PM.13

TMR T4 10 LOAD T.04 ANDN PI.1 //START SW ON-NOT OUT PM.11 RST PM.13 LOAD PM.11 ANDN PM.12 LOAD PM.12 ANDN PM.11 ORB ANDN PM.70 //JOB OFF SIG. OUT PM.12 //START RESERV. ICP LOAD PM.12 ANDN PI.1 //START SW ON-NOT SET PM.20 LOAD PM.20 AND PI.1 RST PM.20 SET PM.21 LOAD PM.21 TMR T3 30 LOAD T.03 OUT PM.7 RST PM.21 // JIG VAC. & EXP. TOGGLE SET // // Vacuum Set // LOAD PI.0 //MANUAL MODE AND PI.2 //VAC. TOGGLE LOADN PI.0 //AUTO MODE AND PM.12 //START RESERV. ICP

```
ORB
ANDN PM.70
             //JOB OFF SIG.
OUT PO.3
             //JIG VACUUM ON
// Explode Set //
LOAD PI.0
             //MANUAL MODE
AND PI.3
             //EXP TOGGLE
LOADN PI.0
             //AUTO MODE
AND PM.70
            //JOB OFF SIG.
ORB
OR PM.7
OUT PO.4
             //JIG EXPLODE ON
// X-JIG AUTO-Align Setting //
LOADN PI.0
            //AUTO MODE
ANDN PM.12
            //START RESERV. ICP- NOT
AND PI.9
            //<LEFT> or RIGHT SELECT TOGGLE
OUT PM.3
            //LEFT SELECT ICP
            //START RESERV. ICP
LOAD PM.12
ANDN PI.0
            //AUTO MODE
            //JIG VAC. ICP
OUT PM.4
LOADN PM.4
            //JIG VAC. ICP-NOT
OUT PM.5
LOAD PM.4
TMR TØ 10
            //10*10= 100 msec= 0.1 second.
LOAD T.00
OUT PM.71
            //JIG ALIGN CYCLE ON ICP
LOAD PM.71
             //JIG ALIGN HORI. ICP
TMR T1 50
             //50*10= 500 msec= 0.5 second.
LOAD T.01
OUT PM.72
             //JIG ALIGN VERT. ICP
```

| // VACUUM-CHUCI | <ing <="" align="" operating="" set="" th=""></ing> |
|-----------------|-----------------------------------------------------|
| LOAD PI.0       | //MANUAL MODE                                       |
| AND PI.5        | //HORI. ALIGN ON TOGGLE                             |
| LOAD PM.71      | //JIG ALIGN CYCLE ON ICP                            |
| ANDN PI.9       | //LEFT or <right> SELECT TOGGLE</right>             |
| ORB             |                                                     |
| OR PM.3         | //LEFT SELECT ICP                                   |
| OUT PO.5        | //HORI. ALIGN CYL. ON                               |
|                 |                                                     |
| LOAD PI.0       | //MANUAL MODE                                       |
| AND PI.6        | //VERT. ALIGN ON TOGGLE                             |
| LOADN PI.0      | //AUTO MODE                                         |
| AND PM.72       | //JIG ALIGN VERT. ICP                               |

ORB OUT PO.6 //VERT. ALIGN CYL. ON

#### // Tilting On/Off Set //

| LOAD PI.0  | //MANUAL MODE                |
|------------|------------------------------|
| ANDN PF.12 | //RUN MODE-NOT               |
| AND PI.16  | //TILTING ON SIG.            |
| LOADN PI.0 | //AUTO MODE                  |
| AND UO.8   |                              |
| ORB        |                              |
| OUT PO.8   | <pre>//Tilting On Sig.</pre> |

| LOAD PI.0  | //MANUAL MODE                 |
|------------|-------------------------------|
| ANDN PF.12 | //RUN MODE-NOT                |
| AND PI.17  | //TILTING ON SIG.             |
| LOADN PI.0 | //AUTO MODE                   |
| AND UO.9   |                               |
| ORB        |                               |
| OUT PO.9   | <pre>//Tilting Off Sig.</pre> |

// Tilting On/Off Sensor Set //

```
LOAD PI.14 //Tilting On Sensor
OUT UI.14
LOAD PI.15 //Tilting Off Sensor
OUT UI.15
// LOADCELL ALARM SETTING //
LOAD PI.8 //ALARM SIG.
ANDN T.05
OUT PM.8
LOAD PM.8
TMR T2 50 //50*10= 500 msec= 0.5 second.
LOAD T.02
TMR T5 50 //50*10= 500 msec= 0.5 second.
LOAD T.02
OUT P0.7 //ALARM BUZZER ON
```

```
// COUNTER SET //
LOAD UO.2
AND PF.12 //RUN MODE
OUT PO.2 //COUNTER ON
OUT PM.70 //JOB OFF SIG.
```

```
// Needle Adjust PB SET //
LOAD PI.7
OUT UI.7
```

//JIG VAC. OK SET// LOAD PI.10 OUT UI.10 // VERTICAL FRONT SENSOR SET //
LOAD PI.12
OUT UI.12

// SIG. RST SETTING //

LOAD PF.5 //RST

RST PM.4 //JIG VAC. ICP

RST PM.71 //JIG ALIGN CYCLE ON ICP

RST PM.72 //JIG ALIGN VERT. ICP

RST PM.7 //JIG EXP. ICP

RST PM.12 //START RESERV. ICP

## Connectors

## **Connector 1**

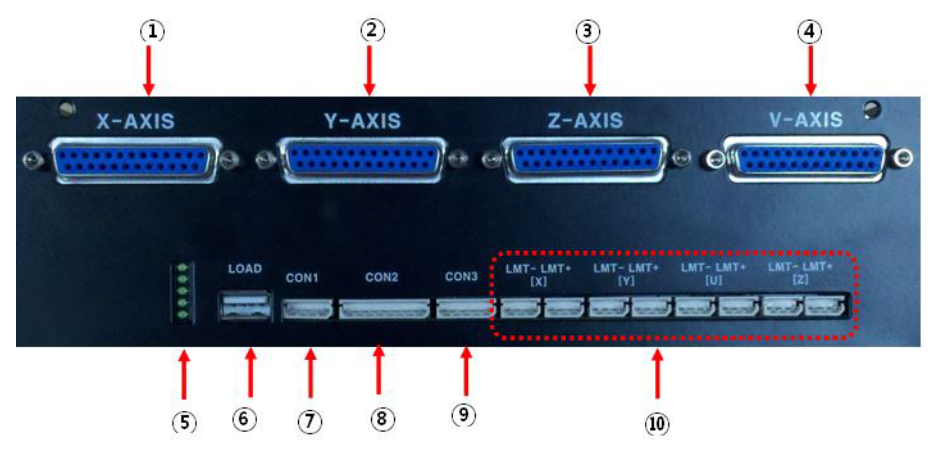

| ltem | Description                        |  |
|------|------------------------------------|--|
| 1    |                                    |  |
| 2    | External driver connector          |  |
| 3    |                                    |  |
| 4    |                                    |  |
| 5    |                                    |  |
| 6    | touch screen connectors            |  |
| 7    |                                    |  |
| 8    | Switch and communication connector |  |
| 9    | Switch lamp output connector       |  |
| 10   | Axis limit sensor connector        |  |

#### **External Driver Connectors**

- X-AXIS (X axis), Y-AXIS (Y axis), Z-AXIS (Z axis), V-AXIS (X2 axis–only for TWIN Robot)
- CW/CCW input type: DC 5V line drive output
- Input: DC24V photo coupler input
- Output: NPN Open Collector output

| No. | Signal Name      | I/O    | Description                 |  |
|-----|------------------|--------|-----------------------------|--|
| 1   | ENV_AP_INPUT     | INPUT  | Encoder A phase + input     |  |
| 2   | ENV_BP_INPUT     | INPUT  | Encoder B phase + input     |  |
| 3   | CW_P_OUTPUT      | OUTPUT | CW/PULSE + output           |  |
| 4   | CCW_P_OUTPUT     | OUTPUT | CCW/DIR + output            |  |
| 5   | DC 5V            | OUTPUT | Externally supplied DC5V +  |  |
| 6   | CCW_LIMIT_OUTPUT | OUTPUT | CCW LIMIT signal output     |  |
| 7   | ALM_RESET_OUTPUT | OUTPUT | Alarm RESET output          |  |
| 8   | GND              |        | GND                         |  |
| 9   | RESERVED         |        | Not used                    |  |
| 10  | RESERVED         |        | Not used                    |  |
| 11  | DC 24V           | OUTPUT | Externally supplied DC24V + |  |
| 12  | ALM_INPUT        | INPUT  | Alarm input                 |  |

| No. | Signal Name      | I/O    | Description                      |  |
|-----|------------------|--------|----------------------------------|--|
| 13  | NO CONNECTION    |        | Not used                         |  |
| 14  | ENV_AN_INPUT     | INPUT  | Encoder A phase - input          |  |
| 15  | ENV_BN_INPUT     | INPUT  | Encoder B phase - input          |  |
| 16  | CW_N_OUTPUT      | OUTPUT | CW/PULSE - output                |  |
| 17  | CCW_N_OUTPUT     | OUTPUT | CCW/DIR - output                 |  |
| 18  | GND              |        | GND                              |  |
| 19  | CW_LIMIT_OUTPUT  | OUTPUT | CW limit signal output           |  |
| 20  | SVR_ON_OUTPUT    | OUTPUT | Servo ON signal output           |  |
| 21  | DC 24V           | OUTPUT | Externally supplied DC24V +      |  |
| 22  | RESERVED         |        | Not used                         |  |
| 23  | SVR_RDY_INPUT    | INPUT  | Driver Ready signal input        |  |
| 24  | SVR_INPOSI_INPUT | INPUT  | Driver In position signal output |  |
| 25  | NO CONNECTION    |        | Not used                         |  |

## Touch Screen (HMI) Connectors

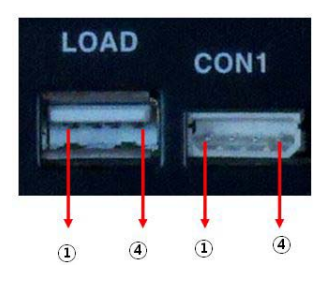

| No. | Signal Name | Description                        |
|-----|-------------|------------------------------------|
| 1   | DC24V+      | Externally supplied DC24V + OUTPUT |
| 2   | ТХ          | RS232 TX_1                         |
| 3   | RX          | RS232 RX_1                         |
| 4   | GND         | GND                                |

### **Switch & Communication Connector**

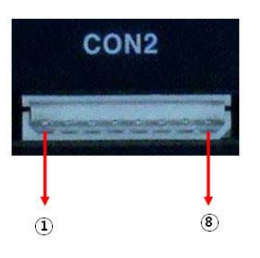

| No. | Description                             |
|-----|-----------------------------------------|
| 1   | Externally supplied DC24V + OUTPUT      |
| 2   | EMG emergency pause switch signal input |
| 3   | START SWITCH INPUT                      |
| 4   | ORIGIN SWITCH INPUT                     |
| 5   | STOP SWITCH INPUT                       |
| 6   | RS232 TX_2 (not used)                   |
| 7   | RS232 RX_2 (not used)                   |

| No. |     | Description |
|-----|-----|-------------|
| 8   | GND |             |

### Switch Lamp Output Connector

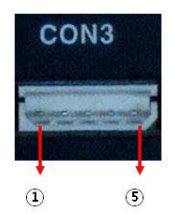

| No. | Description                 |
|-----|-----------------------------|
| 1   | Externally supplied DC24V + |
| 2   | STOP Switch Lamp Output     |
| 3   | START Switch Lamp Output    |
| 4   | ORIGIN Switch Lamp Output   |
| 5   | GND                         |

### **Axis Limit Sensor Connector**

- LMT : connected to reference point sensor
- LMT + : connected to limit sensor (not used)

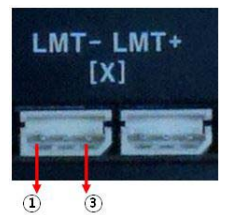

| No. | Description              |
|-----|--------------------------|
| 1   | Sensor supplying DC24V + |
| 2   | Sensor signal INPUT      |
| 3   | GND                      |

## **Connector 2**

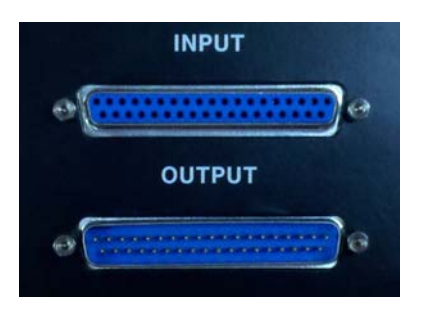

### **INPUT - EXT Input Connector**

| No. | Description       | No. | I   |
|-----|-------------------|-----|-----|
| 1   | GND               | 21  | INP |
| 2   | INPUT 23          | 22  | INP |
| 3   | INPUT 21          | 23  | INP |
| 4   | GND               | 24  | INP |
| 5   | INPUT 18          | 25  | DC  |
| 6   | INPUT 16          | 26  | INP |
| 7   | GND               | 27  | NIP |
| 8   | INPUT 14          | 28  | GNI |
| 9   | INPUT 12          | 29  | INP |
| 10  | INPUT 11          | 30  | INP |
| 11  | INPUT 9           | 31  | GNI |
| 12  | DC 24V + (output) | 32  | INP |
| 13  | INPUT 7           | 33  | INP |
| 14  | INPUT 5           | 34  | INP |
| 15  | GND               | 35  | INP |
| 16  | INPUT 2           | 36  | DC  |
| 17  | INPUT 0           | 37  | NO  |
| 18  | NO CONNECTION     |     |     |
| 19  | NO CONNECTION     |     |     |
| 20  | GND               |     |     |
|     |                   |     |     |

| No. | Description       |
|-----|-------------------|
| 21  | INPUT 22          |
| 22  | INPUT 20          |
| 23  | INPUT 19          |
| 24  | INPUT 17          |
| 25  | DC 24V + (output) |
| 26  | INPUT 15          |
| 27  | NIPUT 13          |
| 28  | GND               |
| 29  | INPUT 10          |
| 30  | INPUT 8           |
| 31  | GND               |
| 32  | INPUT 6           |
| 33  | INPUT 4           |
| 34  | INPUT 3           |
| 35  | INPUT 1           |
| 36  | DC 24V + (output) |
| 37  | NO CONNECTION     |
|     |                   |
|     |                   |
|     |                   |

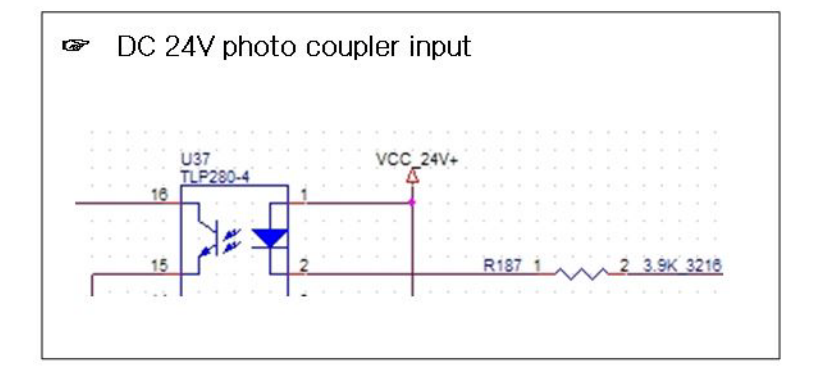

### **OUTPUT - EXT Output Connector**

- OUTPUT 23: to be used as OFF signal for Z axis motor brake only. Arbitrary use by the user is not allowed.
- Rated current: DC 24V ±10%, 150 mA

| No. | Description       |
|-----|-------------------|
| 1   | DC 24V + (output) |
| 2   | OUTPUT 1          |
| 3   | OUTPUT 3          |
| 4   | OUTPUT 4          |
| 5   | OUTPUT 6          |
| 6   | GND               |
| 7   | OUTPUT 8          |
| 8   | OUTPUT 10         |
| 9   | GND               |
| 10  | OUTPUT 13         |
| 11  | OUTPUT 15         |
| 12  | DC 24V + (output) |
| 13  | OUTPUT 17         |
| 14  | OUTPUT 19         |
| 15  | OUTPUT 20         |
| 16  | OUTPUT 22         |
| 17  | GND               |
| 18  | NO CONNECTION     |
| 19  | NO CONNECTION     |
| 20  | OUTPUT 0          |

| No. | Description       |
|-----|-------------------|
| 21  | OUTPUT 2          |
| 22  | GND               |
| 23  | OUTPUT 5          |
| 24  | OUTPUT 7          |
| 25  | DC 24V + (output) |
| 26  | OUTPUT 9          |
| 27  | OUTPUT 11         |
| 28  | OUTPUT 12         |
| 29  | OUTPUT 14         |
| 30  | GND               |
| 31  | OUTPUT 16         |
| 32  | OUTPUT 18         |
| 33  | GND               |
| 34  | OUTPUT 21         |
| 35  | OUTPUT 23         |
| 36  | GND               |
| 37  | NO CONNECTION     |
|     |                   |
|     |                   |
|     |                   |

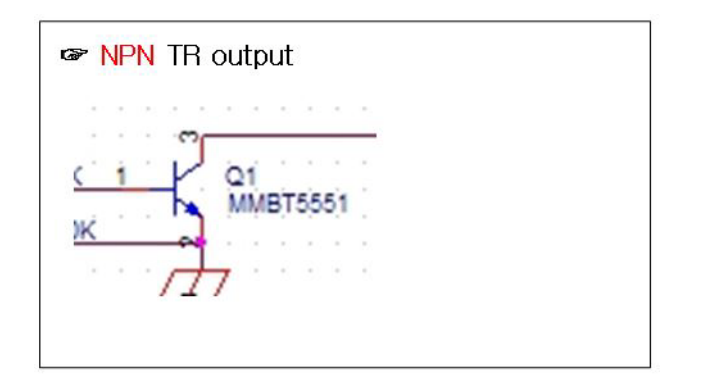

## Power Supply Connector for Controller

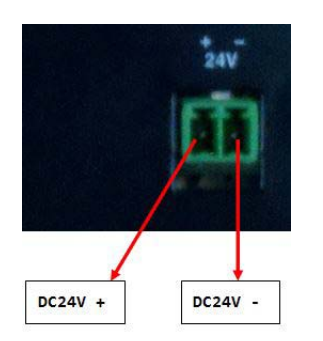